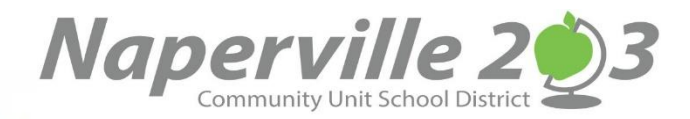

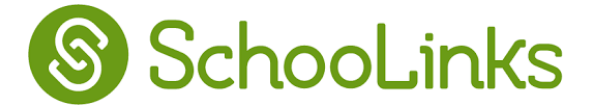

¡Una nueva forma de darle poder a su estudiante para el crecimiento universitario y profesional! SchooLinks es una herramienta de Naperville 203 que asiste a los estudiantes y a los padres en la preparación universitaria y profesional. ¡Los padres y tutores pueden tener acceso a esta maravillosa herramienta!

Para crear una cuenta con SchooLinks:

1. Vaya a nuestro *SchooLinks* Inicie la sesión URL en: *app.schoolinks.com/login*.

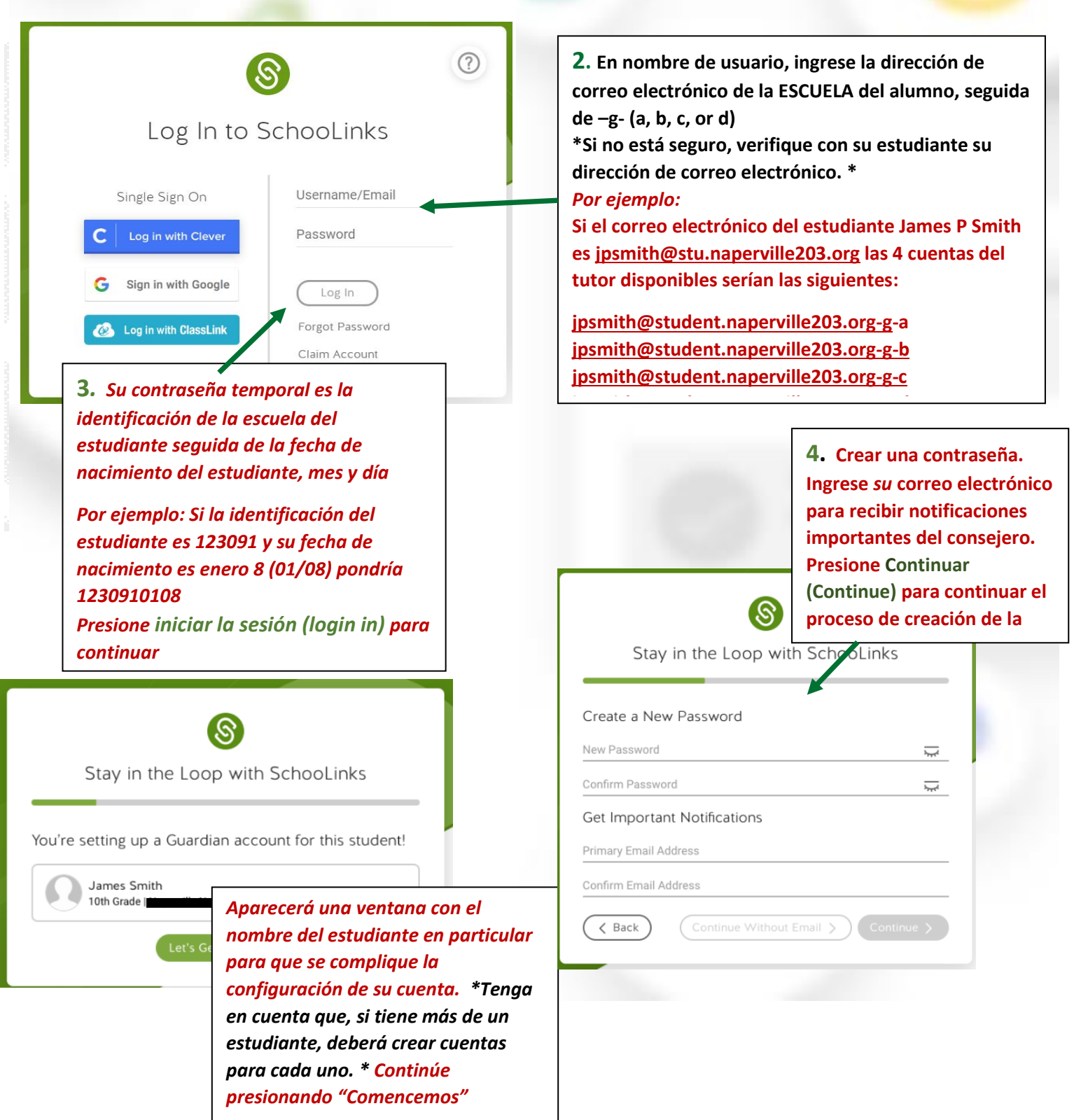

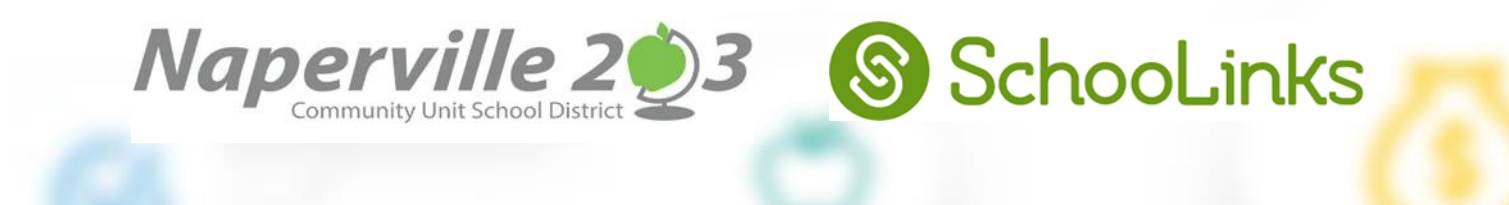

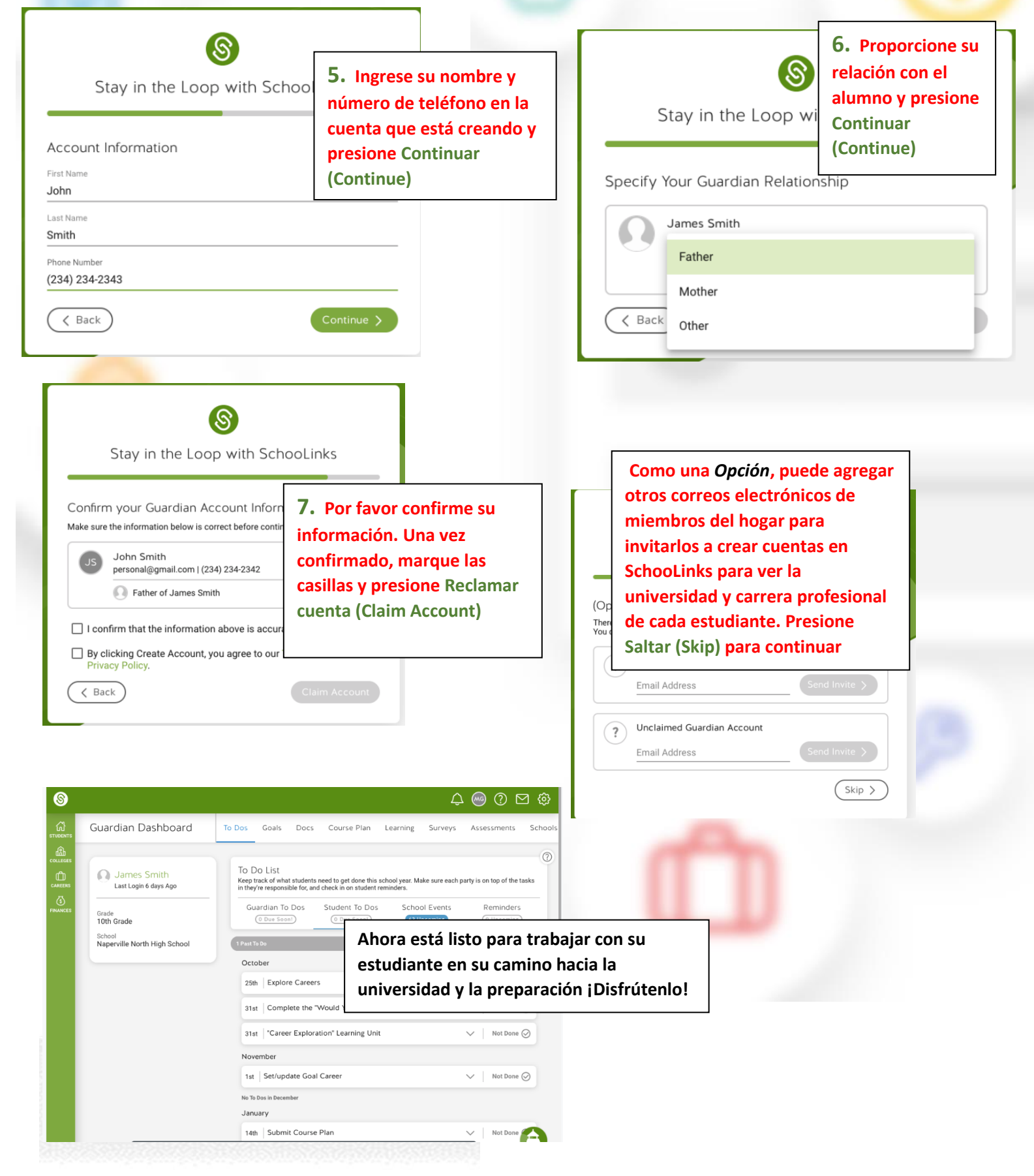

Continua en la parte de atrás